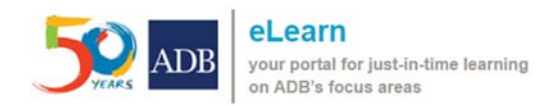

## Guide to Access the Course using the ADB eLearn Mobile App (Android)

This guide is intended for learners who wish to take the course in **ADB eLearn** using the (Android) Moodle Mobile App.

#### A. Install the app via the Google Playstore

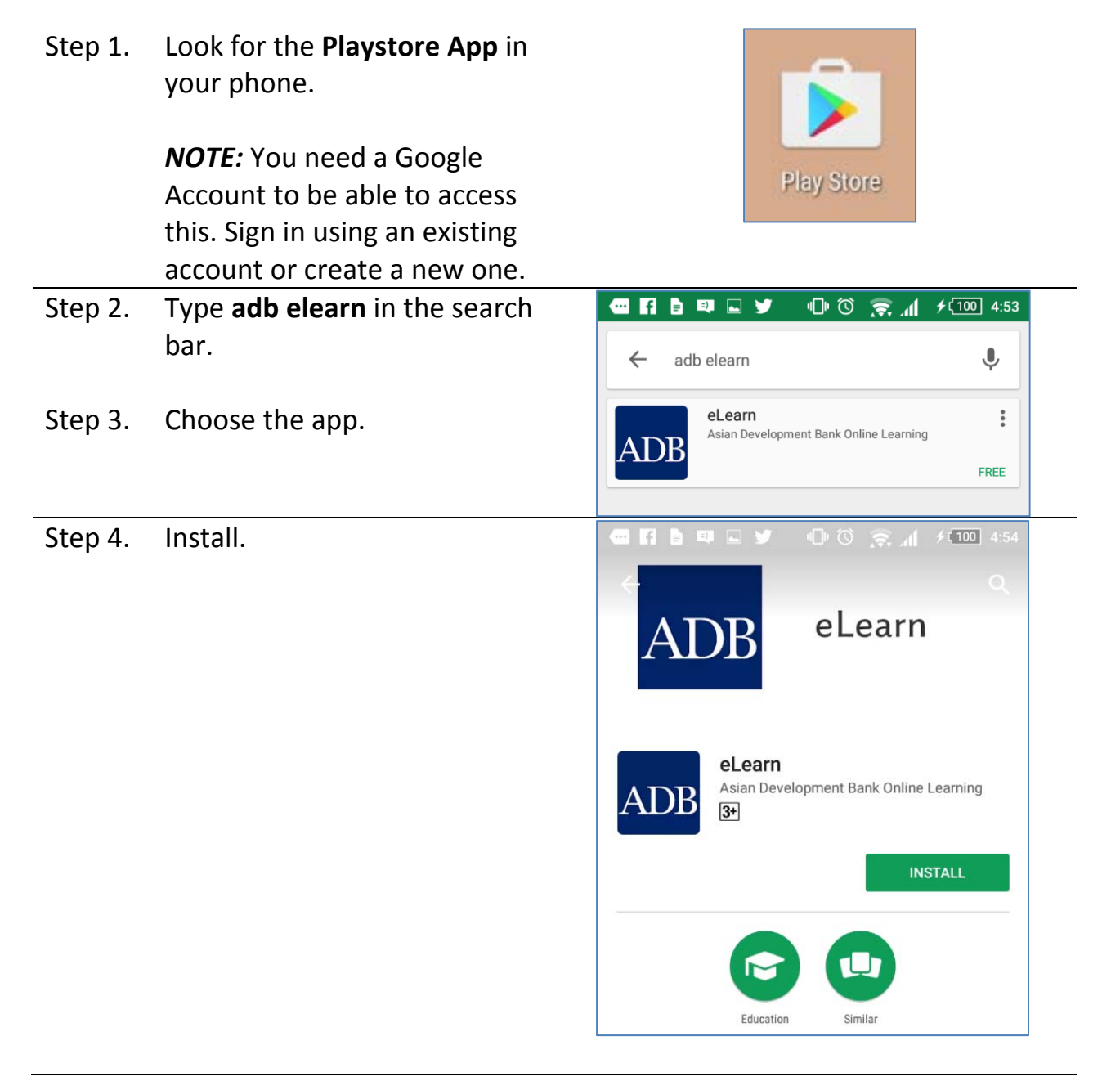

### **B. Create your Learner Account (one-time registration)**

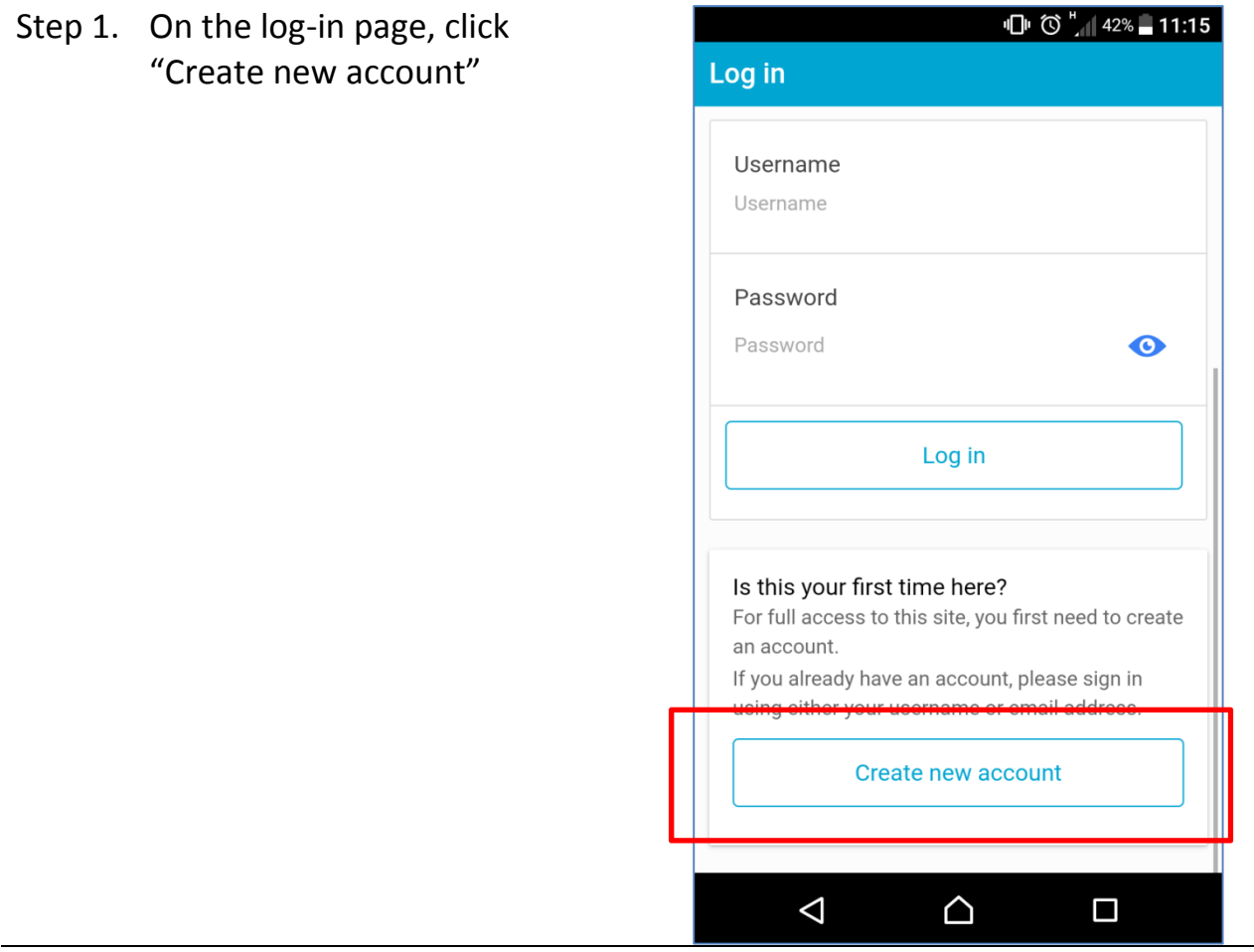

Step 2. Fill-in all the required fields

| Step 3.               | Once done, click "Create my |          |                                                | " <b>[</b> " () " (1 42% | 11:15    |
|-----------------------|-----------------------------|----------|------------------------------------------------|--------------------------|----------|
|                       | new account."               | ÷        | New account                                    |                          | ?        |
|                       |                             | C        | Country                                        | Select a country         | Ŧ        |
| Other required fields |                             |          |                                                |                          |          |
|                       |                             | A        | Age *                                          | Choose                   | •        |
|                       |                             | E        | Educational De                                 | Choose                   | <b>~</b> |
|                       | Occupation * Ch             | Choose   | •                                              |                          |          |
|                       |                             | т        | Type of Organization <b>*</b>                  | Choose                   | •        |
|                       |                             | <b>N</b> | Name of Organization *<br>Name of Organization | ÷                        |          |
|                       |                             |          | Create my nev                                  | w account                |          |
|                       |                             |          |                                                |                          |          |

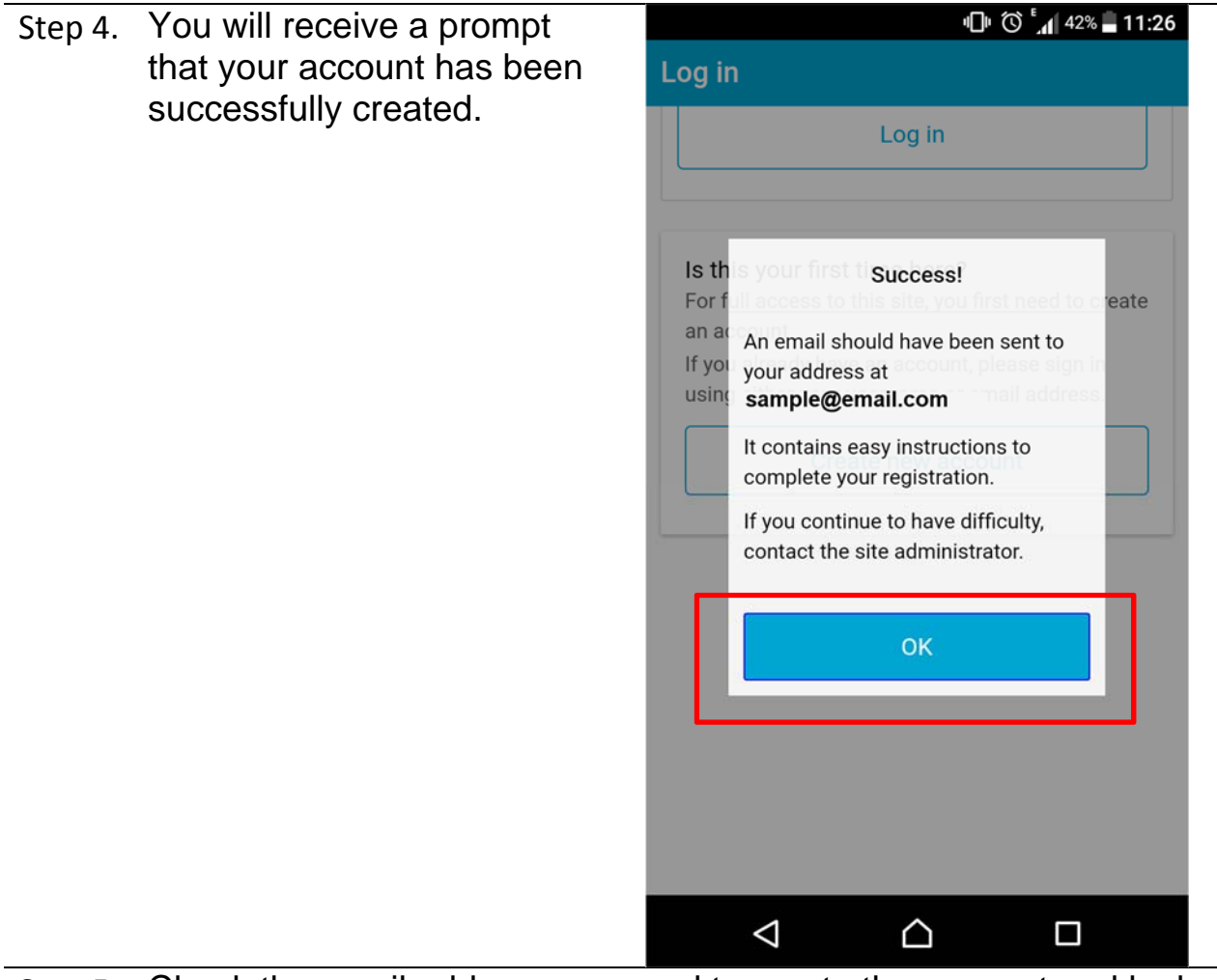

# Step 5. Check the email address you used to create the account and look for the confirmation email.

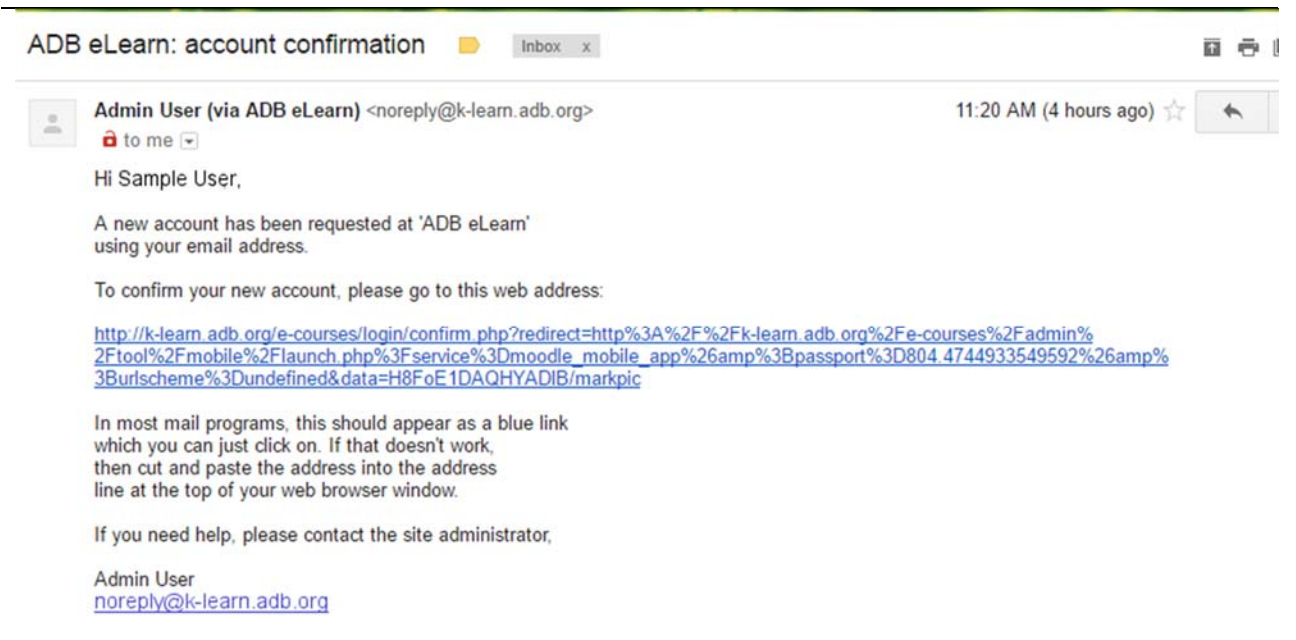

## C. Self-enroll in a Course

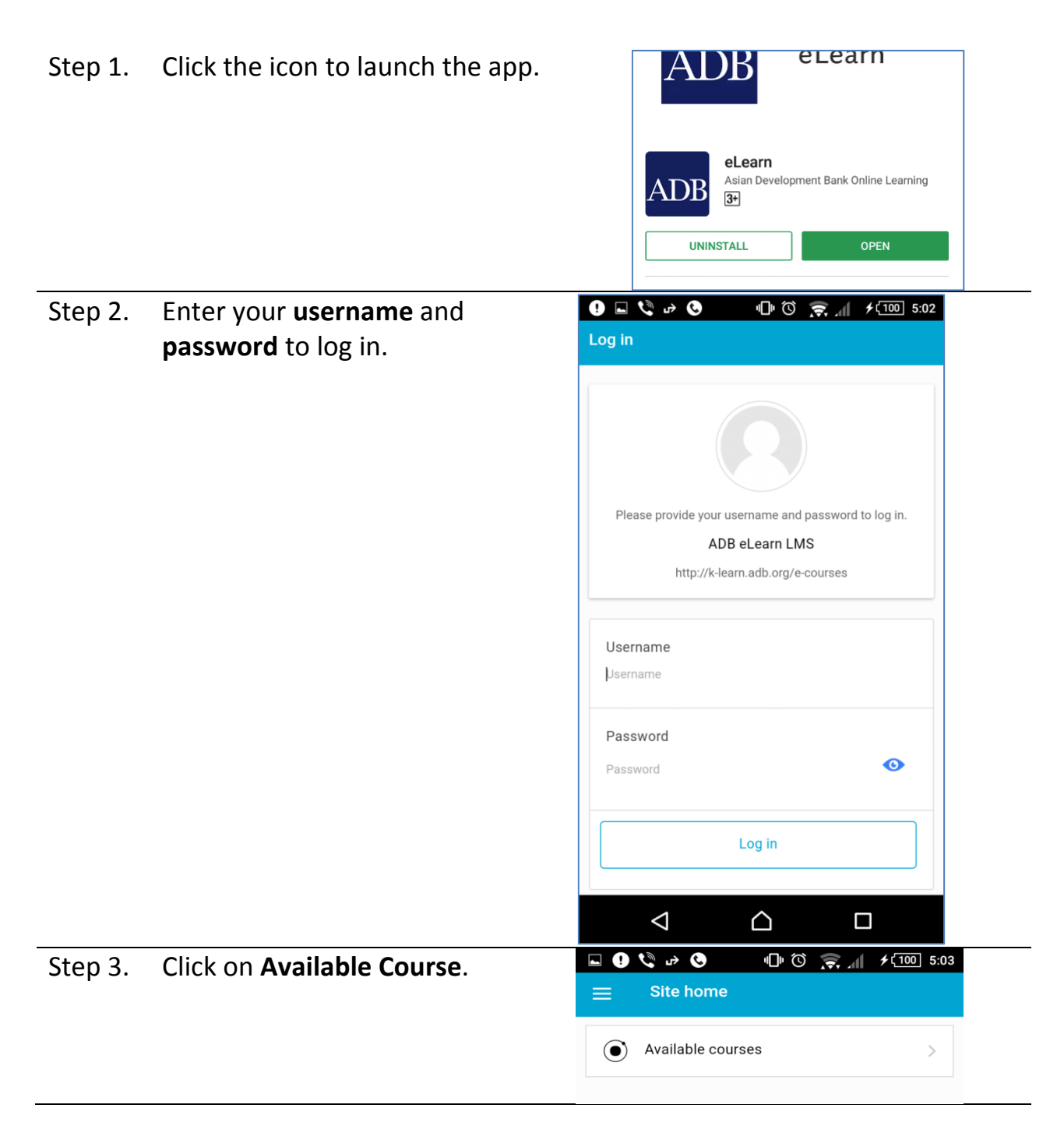

# Step 4. Choose a course you wish to take.

| - (        | h. 🔶 Ö 🕕 🛛 🗳 🗳                                            | <b>∳</b> 〔100〕5:04 |
|------------|-----------------------------------------------------------|--------------------|
| ÷          | Available courses                                         |                    |
| ۲          | Sustainable Urban Transport                               | ± >                |
| ۲          | Combating Money Laundering and<br>Terrorist Financing     | >                  |
| ۲          | Planning and Designing your e-<br>course using ADDIE      | + >                |
| ۲          | Basics of e-Learning                                      | ± >                |
| ۲          | Environmental Management<br>Planning                      | <b>1</b> >         |
| ۲          | Environmental Management<br>Planning                      | ≙ >                |
| ۲          | Maximizing Training and<br>Development through E-Learning |                    |
| ۲          | Module 1 Introduction and Course<br>Objectives            | <b>T</b> >         |
| $\bigcirc$ | N ( 1 ) E (                                               |                    |
|            |                                                           |                    |

#### Step 5. Click Enrol Me. Some courses require an Enrolment Key.

| Combating Money Laundering an<br>Self-study<br>05-01-2017                                                                           | d Terrorist F<br>Combating Money Launde                                                                                                    | ring and Terrorist                 |
|----------------------------------------------------------------------------------------------------|----------------------------------------------------------------------------------------------------|------------------------------------|
| Identify the key requirements to ensure that a<br>implements a sound policy framework to com<br>laundering and terrorist financing. | firm 05-01-2017<br>bat money Identify the key requirements to ensur<br>implements a sound policy framework<br>laundering and terrorist financing. | e that a firm<br>( to combat money |
| Teachers<br>Carolyn Cabrera                                                                                                    | Teachers<br>Carolyn Are you sure you want to enr                                                                                                  | ol vourself in                     |
| Photos_ADB_2012_BAN_AA_IMG_83<br>pg                                                                                                 | 10.j                                                                                                    | OK                                 |
| Self enrolment (Student)                                                                                                    | Self enrolment (Student)                                                                                                    |                                    |
| Enrol me                                                                                                    | Self-enrolment                                                                                                    |                                    |
| Contents                                                                                                    | > Enrolment key                                                                                                    | 0                                  |
| Competencies                                                                                                    | >                                                                                                    |                                    |
|                                                                                                    | Enrol me                                                                                                    |                                    |

## D. Access a Pre-Enrolled Course

| Step 1. | Click the icon to launch the app.                         | ADB                                                                                                    |
|---------|-----------------------------------------------------------|----------------------------------------------------------------------------------------------------|
|         |                                                           | ADDB eLearn<br>Asian Development Bank Online Learning<br>3+                                                                                                    |
|         |                                                           | UNINSTALL OPEN                                                                                                    |
| Step 2. | Enter your <b>username</b> and <b>password</b> to log in. | ● ● ● ● ● ● ● ● ● ● ● ● ● ● ● ● ● ● ● ● ● ● ● ● ● ● ● ● ● ● ● ● ● ● ● ● ● ● ● ● ● ● ● ● ● ● ● ● ● ● ● ● ● ● ● ● ● ● ● ● ● ● ● ● ● ● ● ● ● ● ● ● ● ● ● ● ● ● ● ● ● ● ● ● ● ● ● ● ● ● ● ● ● ● ● ● ● ● ● ● ● ● ● ● ● ● ● ● ● ● ● ● ● ● ● ● ● ● ● |
|         |                                                           |                                                                                                    |
|         |                                                           | Please provide your username and password to log in.                                                                                                    |
|         |                                                           | ADB eLearn LMS                                                                                                    |
|         |                                                           | http://k-learn.adb.org/e-courses                                                                                                    |
|         |                                                           | Username                                                                                                    |
|         |                                                           | Username                                                                                                    |
|         |                                                           | Password                                                                                                    |
|         |                                                           | Password O                                                                                                    |
|         |                                                           | Log in                                                                                                    |
|         |                                                           |                                                                                                    |

| Step 3. | Go to the <b>Menu</b> then click <b>My</b>                                                                                                    |                                                                                                    |
|---------|----------------------------------------------------------------------------------------------------|----------------------------------------------------------------------------------------------------|
|         | <b>Courses</b> and choose a course.                                                                                                    |                                                                                                    |
|         | <i>Note</i> : My Courses displays all the courses you are enrolled in.                                                                                                    | Available courses                                                                                                    |
|         |                                                                                                    |                                                                                                    |
|         |                                                                                                    | □ • • • • • • • • • • • • • • • • • • • • • • • • • • • • • • • • • • • • • • • • • • • • • • • • • • • • • • • • • • • • • • • • • • • • • • • • • • • • • • • • • • • • • • • • • • • • • • • • • • • • • • • • • • • • • • • • • • • • • • |
|         | Image: Waya De Castre   Image: Waya De Castre   Image: Waya De Castre | Integrity and Respect at Work                                                                                                    |
|         | My courses                                                                                                    | Describe the fundamental principles of anticorruption and integrity.                                                                                                    |
|         | Site home                                                                                                    | Competencies Participants Grades Notes Course comple                                                                                                    |
|         | , In Grades                                                                                                    | Combating Money Laundering and Terrori >                                                                                                    |
|         |                                                                                                    | This Course gives you an overview of money<br>laundering and terrorist financing and guidance<br>on how both can be prevented<br>Show more Y                                                                                                  |
|         |                                                                                                    | Competencies Participants Grades Notes Course comple                                                                                                    |

| Step 4. | Open the course sections and<br>complete the activities required | □   ○   □   ○   ○   ↓   100   5:03     ←   Integrity and Respect at Work   •   •   •   •   •   •   •   •   •   •   •   •   •   •   •   •   •   •   •   •   •   •   •   •   •   •   •   •   •   •   •   •   •   •   •   •   •   •   •   •   •   •   •   •   •   •   •   •   •   •   •   •   •   •   •   •   •   •   •   •   •   •   •   •   •   •   •   •   •   •   •   •   •   •   •   •   •   •   •   •   •   •   •   •   •   •   •   •   •   •   •   •   •   • |
|---------|------------------------------------------------------------------|----------------------------------------------------------------------------------------------------|
|         | in each section.                                                 | All sections                                                                                                    |
|         |                                                                  | Integrity and Respect at Work                                                                                                    |
|         |                                                                  | About the Course                                                                                                    |
|         |                                                                  | Module 1: Integrity at ADB (ADB's<br>Anticorruption Policy and Integrity<br>Principles and Guidelines)                                                                                                    |
|         |                                                                  | Module 2: Respect at Work (Creating a<br>Professional and Respectful Workplace)                                                                                                    |
|         |                                                                  | Module 3: Red Flags (Spotting Integrity<br>Violations in ADB Projects)                                                                                                    |
|         |                                                                  | Module 4: The Office of Anticorruption and Integrity                                                                                                    |
|         |                                                                  | Feedback and Certificate                                                                                                    |
|         |                                                                  |                                                                                                    |
|         |                                                                  | $\triangleleft$ $\bigtriangleup$ $\Box$                                                                                                    |

### E. Complete a Course

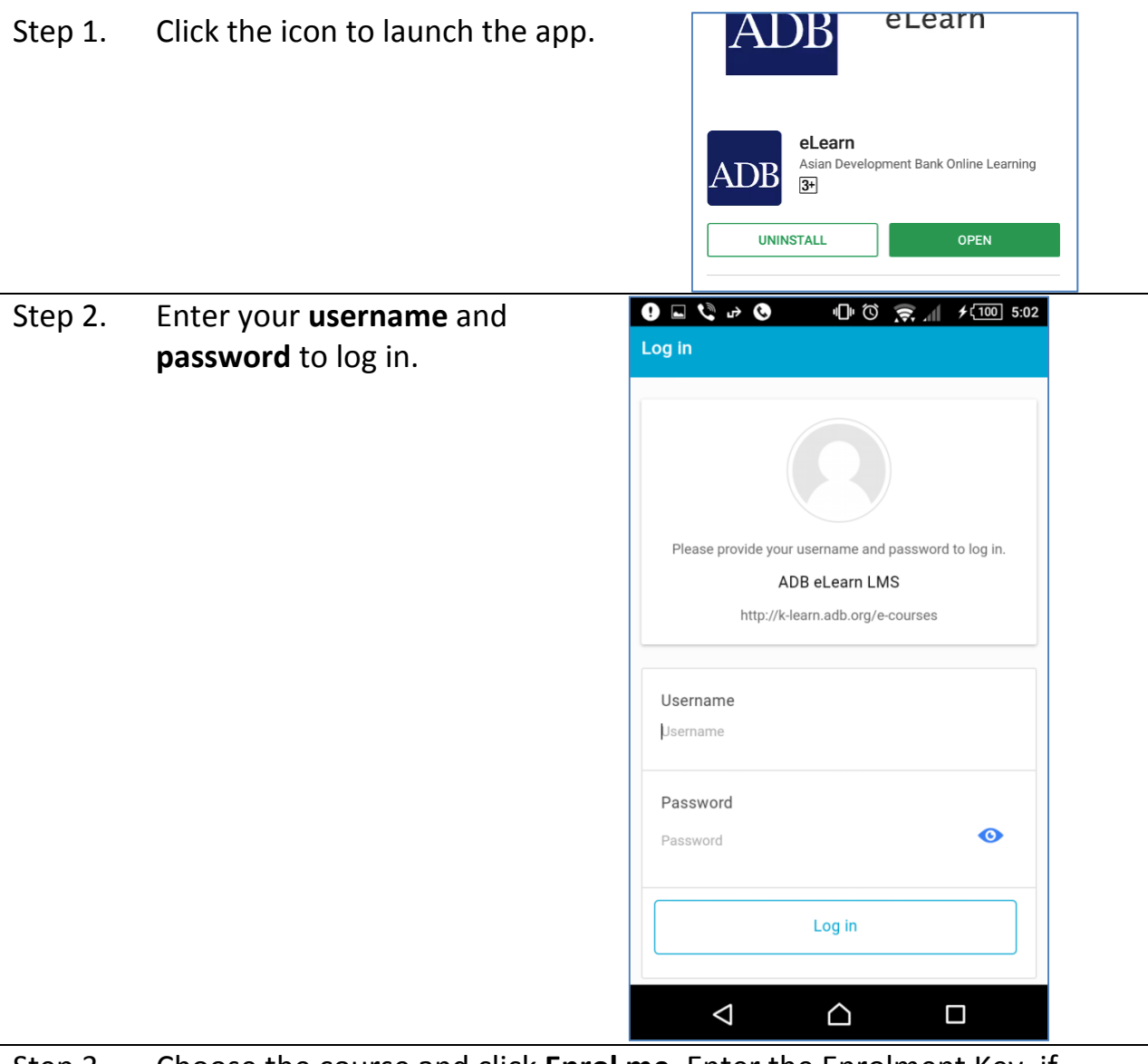

Step 3. Choose the course and click **Enrol me**. Enter the Enrolment Key, if needed.

If you're enrolled in the course, go to My Courses and select the course you want to take.

Step 4. Once you are enrolled in a course, the sections of the course will be displayed.

You can opt to click **All sections** to display the whole course or you can click on each section, starting with **About the Course**.

| 드 🕛 💐 🎝 🌜 👘 🛈 🔶 🗐 🕫 🕄                                                                                  |
|----------------------------------------------------------------------------------------------------|
| ← Integrity and Respect at Work                                                                        |
| All sections                                                                                           |
| Integrity and Respect at Work                                                                          |
| About the Course                                                                                       |
| Module 1: Integrity at ADB (ADB's<br>Anticorruption Policy and Integrity<br>Principles and Guidelines) |
| Module 2: Respect at Work (Creating a<br>Professional and Respectful Workplace)                        |
| Module 3: Red Flags (Spotting Integrity<br>Violations in ADB Projects)                                 |
| Module 4: The Office of Anticorruption and Integrity                                                   |
| Feedback and Certificate                                                                               |
|                                                                                                    |
|                                                                                                    |

Step 5. Choose Module 1.

#### Click **Module 1 Discussion** to launch the contents of that module. **Book pages:**

Click on the **Flag Icon** (top right corner) to access the other pages.

Once you are done reading the contents, click the **back arrow** to return to the module.

| ← Module 1: Principles and R                                                                                                    | ationale of Su                                                                                                    | ← Module 1 Dis                                                                                                    | scussion                                                                                                    | T I      |  |  |
|----------------------------------------------------------------------------------------------------|----------------------------------------------------------------------------------------------------|----------------------------------------------------------------------------------------------------|----------------------------------------------------------------------------------------------------|----------|--|--|
| The module deals with the concep<br>development. It considers different<br>the search for a consensus as to w<br>development means and ways of r<br>development progress.<br>The evolution of the concept of su-<br>development is reviewed. Millennin<br>Development Goals are discussed<br>successor concept of Sustainable<br>Goals. | The module deals with the concept of<br>development. It considers different definitions,<br>the search for a consensus as to what<br>development means and ways of measuring<br>development progress.<br>The evolution of the concept of sustainable<br>development is reviewed. Millennium<br>Development Goals are discussed as is the<br>successor concept of Sustainable Development<br>Goals. |                                                                                                    | No matter how strong the tendency to associate<br>development with economic growth (recall the<br>common division of the world into "developing" and<br>"developed" countries based on economic citeria,<br>such as income per capita, and the continued<br>dominance of <i>economic</i> variables such as gross<br>domestic product (GDP) in discussions of countries'<br>economies) most acknowledge that <b>development is</b> |          |  |  |
| Module 1 Discussion                                                                                                    | 00                                                                                                    | ← Module 1 Di                                                                                                    | Key Message 1. Deve                                                                                                    | lopmen   |  |  |
| Module 1 Quiz                                                                                                    | 0                                                                                                    |                                                                                                    | Key Message 2. Susta                                                                                                    | ained hu |  |  |
| Module 1 Handout                                                                                                    | ¢                                                                                                    | No matter how stron Key Message 3. The Mi<br>development with e<br>common division of<br>"developed" countrie     | лDG an                                                                                                    |          |  |  |
| Module 1 Toolbox                                                                                                    | ¢                                                                                                    | such as income per<br>dominance of econc<br>domestic product (G<br>economies) most ac<br><b>much more than ma</b> |                                                                                                    |          |  |  |

#### SCORM:

Click **Enter** to start. The SCORM will be downloaded when you click "Enter". A pop-up will appear for you to confirm the download. Downloading the contents enables you to view them offline.

Once you are done reading the contents, click **Exit** or the back arrow to return to the module.

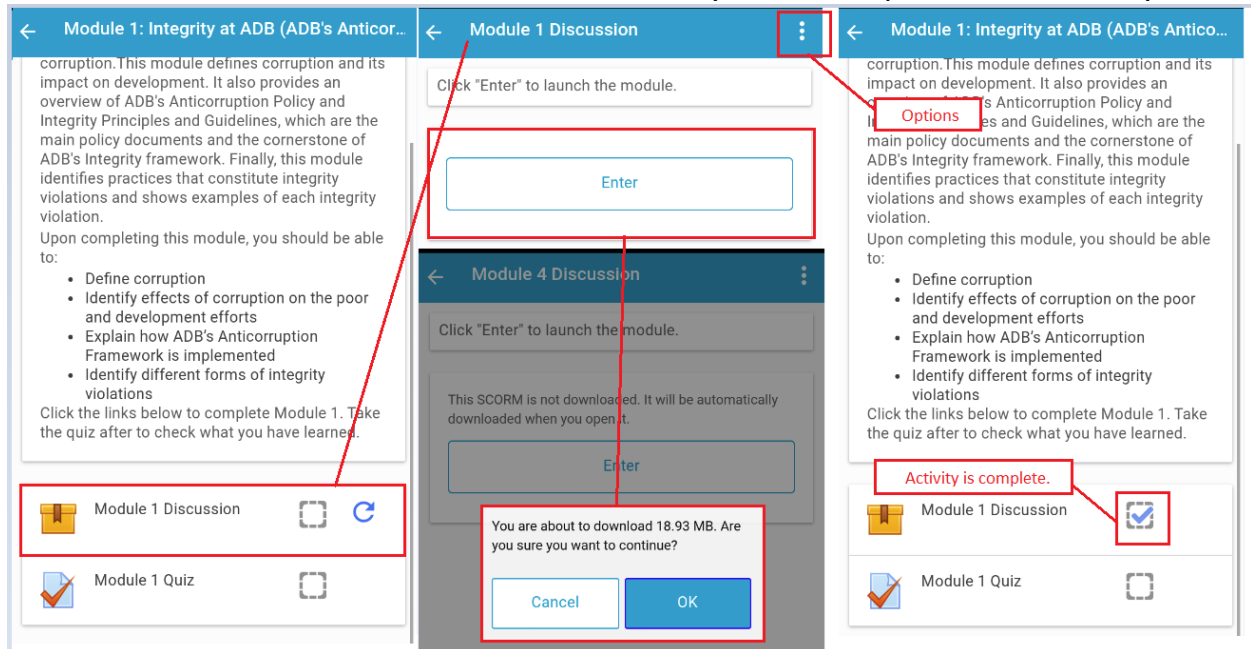

The tick box will be marked with a check once you've completed the activity.

Step 6. Click **Module 1 Quiz** to take the quiz.

Click Attempt quiz now to start.

Once done, click the **Flag icon** (top right corner), choose **Finish attempt** to submit your answers.

The summary of your attempt(s) will be displayed.

If you have used up all your attempts and still got a failing score, contact the Course Administrator (<u>elearning@adb.org</u>) to request for more attempts.

After completing the quiz, click the **back arrow** to return to the module.

| ← Module 1 Quiz :       | ← Module 1 Quiz       | ← Module 1 Quiz                                                                                           |
|-------------------------|-----------------------|----------------------------------------------------------------------------------------------------|
| Grading method          | Summary of attempt    | Summary of attempt                                                                                        |
| Highest grade           | Question Status       | Question Status                                                                                           |
| Attempt quiz now        | 1 Answer saved        | 1 Answer saved                                                                                            |
|                         | 2 Answer saved        | 2 Answer saved<br>Once you submit, you will no longer be able<br>to change your answers for this attempt. |
|                         | 3 Answer saved        | Cancel OK                                                                                                 |
| Finish attempt          |                       |                                                                                                    |
| Question 1              |                       | Return to attempt                                                                                         |
| answered<br>out of 1.00 | Submit all and finish |                                                                                                    |
| : human<br>             |                       |                                                                                                    |
| Finish attempt          |                       |                                                                                                    |

#### Review of your attempt.

Details of your attempt will be displayed. Your responses, the correct answer, and feedback are available in the preview of your review. You cannot make any changes to a completed attempt.

| ← Review                                              | ← Review                                                                        | Ā                                                                                                    | ← Review                                                                                                    |   |
|-------------------------------------------------------|---------------------------------------------------------------------------------|----------------------------------------------------------------------------------------------------|----------------------------------------------------------------------------------------------------|---|
| Review of preview                                     | Question 1 C                                                                    | orrect<br>lark 1.00 out of 1.00                                                                                                    | b. Ensure access to affordable, reliable,<br>sustainable and modern energy for all                                                                                                    |   |
| Started on<br>April 18, 2017 6:45 PM                  | Which of the following statemen<br>development is best supported b              | ts about human<br>by evidence?                                                                                                    | c. Ensure availability and sustainable<br>management of water and sanitation for all                                                                                                    |   |
| State<br>Finished                                     | Select one:                                                                     |                                                                                                    | d. Take urgent action to combat climate change and its impacts                                                                                                    | ~ |
| Completed on<br>April 18, 2017 6:46 PM                | a. Ultimately, the level of human devel depends on the level of individual inco | opment<br>ime                                                                                                    | e. Conserve and sustainably use the oceans,<br>seas and marine resources for sustainable<br>development                                                                                                    |   |
| Time taken<br>45 secs                                 | b. Higher income is a sure road to hun<br>happiness                             | nan                                                                                                    | f. Make Internet available to all without                                                                                                    |   |
| Marks                                                 | c. Human development is the end, ecc<br>growth is a sure means towards that e   | end                                                                                                    | a Build resilient infrastructure promote inclusive                                                                                                    |   |
| 2/3<br>Grade                                          | d. Human development is the end, inc<br>green growth could be the best way to   | lusive 🗸                                                                                                    | and sustainable industrialization and foster innovation                                                                                                    |   |
| 66.67 out of 100                                      | The correct answer is: Human develop inclusive green growth could be the be     | oment is the end,<br>est way to achieve it                                                                                                    | The correct answer is: Make Internet available to all without restrictions on its content                                                                                                    |   |
| download or view<br>and the <b>Toolbox</b><br>module. | w the <b>Handout</b><br>in each                                                 | The module dea<br>development. It<br>the search for a<br>development m<br>development pr<br>The evolution o<br>development G<br>successor cond<br>Goals.<br>Module | als with the concept of<br>t considers different definitions,<br>a consensus as to what<br>heans and ways of measuring<br>rogress.<br>of the concept of sustainable<br>reviewed. Millennium<br>tools are discussed as is the<br>cept of Sustainable Development<br>1 Discussion |   |
|                                                       |                                                                                 | Aa Module                                                                                                    | 1 Toolbox                                                                                                    |   |

Step 8. Proceed to **Module 2** and to the other sections to complete the course.

Note: You need to complete all module requirements before you can proceed to the next module or section of the course.

### Step 9. Complete the **Learning Activity**, if available.

Step 10. The **Certificate of Completion** will be available once you have completed and passed all required activities.

| $\equiv$ My courses Q                                                                          | $\leftarrow$ Course completion                      |
|------------------------------------------------------------------------------------------------|-----------------------------------------------------|
| Integrity and Respect at Work                                                                  | Status<br>In progress                               |
| Describe the fundamental principles of anticorruption and integrity.                           | Required<br>All criteria below are required         |
| Competencies Participants Grades Notes Course comple                                           | Required criteria                                   |
| Combating Money Laundering and Terrori >                                                       | Module 1 Discussion Yes<br>Viewing the scorm        |
| This Course gives you an overview of money                                                     | Module 1 Quiz No<br>Achieving grade                 |
| laundering and terrorist financing and guidance<br>on how both can be prevented<br>Show more ~ | Module 2 Discussion   No     Viewing the scorm   No |
| 🗹 🖪 ul. 🙎 🗹                                                                                    | Module 2 Quiz No<br>Achieving grade                 |
| Competencies Participants Grades Notes Course comple                                           | Module 3 Discussion   No     Viewing the scorm   No |
|                                                                                                | Module 3 Quiz No<br>Achieving grade                 |
|                                                                                                | Module 4 Discussion No                              |

To check your progress, click **Course Completion**.

# Step 11. You can also download or view the Key take-aways and Course handout.

Help us improve the course. Click **Rate the course** to share your feedback. The survey will open in your mobile's Internet browser.

We will use your feedback and that of your fellow learners to help us improve the course further.

#### Guide in Viewing the Course using the ADB eLearn Mobile App Contact Us

Asian Development Bank 6 ADB Avenue, Mandaluyong City 1550 Metro Manila, Philippines <u>elearning@adb.org</u>

An Initiative of

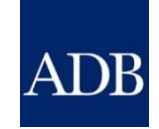